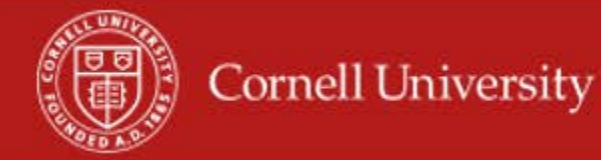

Audit report that shows total time worked and time off for each worker by supervisory organization for a selected date range.

## **Running of the report**

1. On the Workday homepage, type total time in the search menu.

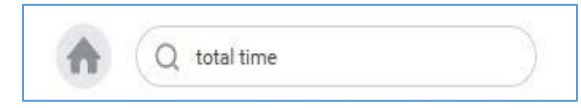

**2.** Select Total Time by Supervisory Org (WIP)

| Supervisory Organizations     | *   | X SCLVP - VP Student &<br>Campus Life (Ryan | =  |
|-------------------------------|-----|---------------------------------------------|----|
|                               | E   | Lombardi)                                   |    |
| nclude Subordinate Organizati | ons |                                             |    |
| Start Date                    | *   | 08 / 03 / 2017                              |    |
| End Date                      | *   | 08 / 16 / 2017                              |    |
| Worker                        |     |                                             |    |
| Exclude Employee Type         |     |                                             | := |
| Job Family / Job Family Group |     |                                             | := |

- **3.** Select the Supervisory Organization(s)
- 4. Select Include Subordinate Organizations
- 5. Fill in the Start Date to be the first day of the pay period
- 6. Fill in the End Date to be the last day of the pay period.

## 7. Optional fields:

- Worker you can select one employee, but is not required.
- Exclude Employee Type can use this to exclude employees' types but is not required.
- Job Family / Job Families Group you can use this filter to give you employees that fall with one or more groups, but it is not required.

## 8. Click OK

9. In the Report you will see a row for each employee that shows the time off and time worked.

| ← Total                   |                                    | BI 6                                                            |              |                  |                      |                      |          |              |                                |
|---------------------------|------------------------------------|-----------------------------------------------------------------|--------------|------------------|----------------------|----------------------|----------|--------------|--------------------------------|
| Supervisory Org           | ganizations SCLVP - VP Student & C | ampus Life (Ryan Lombardi) Start Date 08/03/<br>End Date 08/16/ | 2017<br>2017 |                  |                      |                      |          |              |                                |
|                           |                                    |                                                                 |              |                  |                      |                      |          |              |                                |
| 3244 items<br>Employee ID | Worker                             | Worker Email - Work                                             | Position ID  | Job Family Group | Manager              | Manager Email - Work | Time Off | Time Entered | Total Hours (Time Off and Time |
| 1916570                   | Linda B. Moore                     | 🗮 Ibm58@comell.edu                                              | 00102142     | Staff            | Linda Charles        | 📷 lc88@cornell.edu   | 0        | 79.66667     | 79.66667                       |
| 1003527                   | Rosemarie Salzer                   | 🐹 rs47@cornell.edu                                              | 00102145     | Staff            | Jen Gudaz            | 🐹 jag245@cornell.edu | 0        | 0            | 0                              |
| 2287686                   | Kae-Lynn Buchanan Wilson           | 🐹 kbw28@comell.edu                                              | 00102149     | Staff            | Marc S Magnus-Sharpe | 🐹 msm295@cornell.edu | 0        | 0            | 0                              |
| 1004037                   | Darlene M. Gardner                 | 🚿 dmg16@comell.edu                                              | 00102150     | Staff            | Anita M. Brenner     | 🐷 amb42@cornell.edu  | 0        | 0            | 0                              |
| 1007238                   | Patricia A. Ackley                 | 🛒 par2@cornell.edu                                              | 00102151     | Staff            | Jen Gudaz            | 🐹 jag245@cornell.edu | 0        | 0            | 0                              |
| 1004105                   | Deborah A. Gatch                   | 🐹 dag7@cornell.edu                                              | 00102153     | Staff            | Beth McKinney        | 🐷 bm20@cornell.edu   | 0        | 0            | 0                              |

## Using the report

 By clicking on the number in any column, a new window will open with Worker, Time Block, Reported Date, Employee ID, Position, Worker Email, Supervisory Organization, Manager, Manager Email, Job Family Group, Job Family, Employee Type, Source, Status, Time Block is Regular, Time Block is Overtime, time Block is Shift, Time block is Time Away, Time block is Holiday, Time Block is Special Rate, Time Block is Other, Time Block is No Pay, Time Block is FWS REG, Time Block is FWS OT columns.

| Criteria View by: Select a Field V and then by: Select a Field V Refresh |                       |               |             |                                                                       |                      |                                                   |                  |                     |                  |            |               |              |          |                             |                           |                           |                                  |                             |                                     |                                             |                                            |                                   |
|--------------------------------------------------------------------------|-----------------------|---------------|-------------|-----------------------------------------------------------------------|----------------------|---------------------------------------------------|------------------|---------------------|------------------|------------|---------------|--------------|----------|-----------------------------|---------------------------|---------------------------|----------------------------------|-----------------------------|-------------------------------------|---------------------------------------------|--------------------------------------------|-----------------------------------|
| 2.itema                                                                  |                       |               |             |                                                                       |                      |                                                   |                  |                     |                  |            | 609           |              |          |                             |                           |                           |                                  |                             |                                     |                                             |                                            |                                   |
| Worker                                                                   | Time Block            | Reported Date | Employee ID | Position                                                              | Worker Email         | Supervisory Organization                          | Manager          | Manager Email       | Job Family Group | Job Family | Employee Type | Source       | Status   | Time<br>Block is<br>Regular | Time Block<br>is Overtime | Time<br>Block<br>is Shift | Time<br>Block<br>is Time<br>Away | Time<br>Block is<br>Holiday | Time<br>Block is<br>Special<br>Rate | Time Tin<br>Block Bk<br>is is I<br>Other Pa | ne Time<br>ock Blocl<br>No is FW<br>ay REG | e Block<br>k is<br>WS FWS<br>i OT |
| Michael Jeffery<br>Brown                                                 | 4 Hours on 08/03/2017 | 08/03/2017    | 4570079     | 00144943 Certified<br>Medical Assistant -<br>Michael Jeffery<br>Brown | 👿 mjb549@comell.edu  | SCLCH - Cornell Health SUBD<br>(Bridget Flanigan) | Bridget Flanigan | ⊠ bf299@cornell.edu | Staff            | Health     | Regular       | User Entered | Approved | Yes                         |                           |                           |                                  |                             |                                     |                                             |                                            |                                   |
| Michael Jeffery<br>Brown                                                 | 4 Hours on 08/03/2017 | 08/03/2017    | 4570079     | 00144943 Certified<br>Medical Assistant -<br>Michael Jeffery<br>Brown | 👿 mjb549@corneil.edu | SCLCH - Cornell Health SUBD<br>(Bridget Flanigan) | Bridget Flanigan | 👿 bf299@comell.edu  | Staff            | Health     | Regular       | User Entered | Approved | Yes                         |                           |                           |                                  |                             |                                     |                                             |                                            |                                   |

- 2. You may email each employee from the hyperlink in Worker Email column
- 3. You may email the manager of employees from the hyperlink in the Manager Email column
  - You may export this window to Excel
  - You may print from this window
- 4. To get to the employee's time card you can click on the **related actions** icon then select Time and Leave Enter time, and then select the week you want (\*note this will take you out of the report)

More questions? Please contact the Helpdesk at hrpayrollsupport@cornell.edu.